# **彰化縣政府 公文管理線上簽核系統建置** 人民申請案件查詢操作說明

# -、查詢網址:<u>http://qry.chcg.gov.tw</u>

| vernment Document I | Information System                                      |            | 加入我的最 |
|---------------------|---------------------------------------------------------|------------|-------|
|                     | WELCOME TO<br>GOVERNMENT DOCUMENT ADMINISTRATION SYSTEM |            |       |
| ■■ 查詢條件語            | 段定                                                      |            | 使用說明下 |
| 受理機關                | 彰化縣政府                                                   | ~          |       |
| 收件日期                | 1080113   至  1080116 (日期格式                              | : 1000601) |       |

## 二、查詢方式

| 彰化)<br>Governm | 縣政府 公文              | 整合資訊系統<br>nformation System                             |              | ⑥ 加入我的最愛 |
|----------------|---------------------|---------------------------------------------------------|--------------|----------|
|                |                     | WELCOME TO<br>GOVERNMENT DOCUMENT ADMINISTRATION SYSTEM |              |          |
| 1              | 查詢條件部               | 定                                                       |              | 使用說明下載   |
|                | 受理機關<br>收件日期<br>來文者 | 彰化縣政府     1080113 至 1080116 (日期格式     請輸入來文者或申請人姓名      | ♥            |          |
| 1              | <b>.</b>            | 2                                                       | <b>詞</b> 清除  |          |
|                | ►操1<br>(1)          | <b>乍步驟</b><br>於必理機關點選下拉選                                | 田 o          |          |
|                | (1)                 | 選擇受理機關。                                                 | <del>T</del> |          |
|                | (3)                 | 輸入收件日期、來文者                                              | 0            |          |
|                | (4)                 | 按【查詢】鈕,即可查                                              | 得資料。         |          |

### 三、 查詢功能操作說明

(一) 流程

|   |    | 查詢結界        | ₽.       |            | •      |            |                                        |               |
|---|----|-------------|----------|------------|--------|------------|----------------------------------------|---------------|
|   |    | 收件日期        | 108011   | 3至 1080116 |        | 來文者        | 月月二日日日日日日日日日日日日日日日日日日日日日日日日日日日日日日日日日日日 |               |
|   |    |             |          |            |        |            |                                        |               |
|   | 公文 | 文號:10800000 | 04       |            | 明細存    | 査原因 │ 補正原因 | 退件原因   併案情形   查詢結果                     | [ ] 回查詢條件 ]   |
|   |    |             |          |            |        |            | 日前姿料开入業工日前                             | 容料位果 171 百    |
|   |    |             |          |            |        |            | 日前夏州天平里 日前.<br>毎頁顯示                    |               |
|   | 選  | 公文文號        | 來文日期     | 收文日期       | 承辦單位   | 處理狀況       | 主旨                                     | <u>_</u> 流程紀錄 |
| 9 |    | 1080000004  | 108/1/15 | 108/1/15   |        | 發文退件       | 申請案件 (                                 | 2 流程紀錄        |
|   |    | 1080000005  | 108/1/15 | 108/1/15   | 計畫處資訊科 | 分文         | 申請案件查詢功能測試                             | 流程紀錄          |
|   |    | 1080000006  | 108/1/15 | 108/1/15   | 計畫處資訊科 | 併案/彙辦      | 申請案件查詢功能測試_副案公文                        | 流程紀錄          |
|   |    | 1080000009  | 108/1/15 | 108/1/16   | 計畫處資訊科 | 分文         | 申請案件                                   | 流程紀錄          |
|   |    |             |          |            |        |            |                                        |               |
|   |    |             |          |            |        |            |                                        |               |

#### 目前資料共 15 筆 | 目前資料位置 1/1 頁

| $\sim$      |       |           |             |                    |              |
|-------------|-------|-----------|-------------|--------------------|--------------|
| 3 單位名稱      | 職務名稱  | 作業人員      | <u>處理類別</u> | <u>處理日期</u>        | 備 註          |
| 彰化縣政府行政處文書科 | 總收文   | 1.1818    | 收文登錄        | 108/01/15 15:48:12 | 收文登錄         |
| 彰化縣政府行政處文書科 | 總收文   | 1018181   | 分文          | 108/01/15 15:48:13 | 計畫處          |
| 彰化縣政府計畫處    | 單位登記桌 | 181818    | 籢收          | 108/01/15 15:48:38 | 簽收           |
| 彰化縣政府計畫處    | 單位登記桌 | 181818    | 分文          | 108/01/15 15:48:47 | 0000000      |
| 彰化縣政府計畫處資訊科 | 承辦人員  | ALC: 1412 | 補正/退件       | 108/01/15 15:50:22 | 補正/退件+缺少文件、  |
| 彰化縣政府計畫處資訊科 | 承辦人員  | 1000      | 補正處理        | 108/01/15 15:58:06 | 補回           |
| 彰化縣政府計畫處資訊科 | 承辦人員  | 100       | 函復登錄        | 108/01/15 15:58:32 | 函復登錄         |
| 彰化縣政府計畫處資訊科 | 承辦人員  | 100.000   | 承辦資訊        | 108/01/15 15:58:42 | 承辦資訊儲存       |
| 彰化縣政府計畫處資訊科 | 承辦人員  | 100       | 陳核          | 108/01/15 15:58:46 | 100000011100 |
| 彰化縣政府計畫處資訊科 | 單位主管  | 101112    | 決行(發文)      | 108/01/15 15:59:03 | 4814615      |
| 彰化縣政府計畫處資訊科 | 承辦人員  | 十二十二      | 送發文         | 108/01/15 15:59:19 | 交單位登記桌傳送至送發文 |
| 彰化縣政府計畫處資訊科 | 單位登記桌 | 181818    | 送發文         | 108/01/15 15:59:29 | 送發文          |
| 彰化縣政府行政處文書科 | 發文人員  | 100201    | 螢收          | 108/01/15 16:01:18 | 簽收           |
| 彰化縣政府行政處文書科 | 發文人員  | 1000000   | 退件          | 108/01/15 16:01:24 | 測試           |
| 彰化縣政府計畫處資訊科 | 單位登記桌 | 31818     | 籢收          | 108/01/15 16:01:45 | 簽收           |

## ▶ 操作步驟

(1)勾選欲查詢的申請案件。

(2)按【流程】鈕,系統會自動帶出申請案件的流程記錄。

(二) 明細

|            | 查詢結界           | R.       |                   |         |                     |                                              |            |
|------------|----------------|----------|-------------------|---------|---------------------|----------------------------------------------|------------|
|            | 收件日期           | 108011   | 3至 1080116        |         | 來文者                 | 測試機關                                         |            |
|            |                |          |                   |         |                     |                                              |            |
| 公文         | (文號:10800000   | 04       |                   | 2 明 細 存 | ぎ原因   補正原因          | 退件原因   併案情形   查詢結學                           | 艮 □ 查詢條件   |
| -          |                |          |                   |         |                     | 日前咨約44番1日前                                   | 資料位署 1/1 百 |
|            |                |          |                   |         |                     | 每頁顯示                                         | 10 🗸       |
| 1選         | 公文文號           | 來文日期     | 收文日期              | 承辦單位    | <u>處理狀況</u>         | <u>主</u>                                     | 流程紀錄       |
|            | 1080000004     | 108/1/15 | 108/1/15          | 計畫處資訊科  | 發文退件                | 申請案件                                         | 流程紀錄       |
|            | 1080000005     | 108/1/15 | 108/1/15          | 計畫處資訊科  | 分文                  | 申請案件查詢功能測試                                   | 流程紀錄       |
|            | 1080000006     | 108/1/15 | 108/1/15          | 計畫處資訊科  | 併案/彙辦               | 申請案件查詢功能測試_副案公文                              | 流程紀錄       |
|            | 1080000009     | 108/1/15 | 108/1/16          | 計畫處資訊科  | 分文                  | 申請案件                                         | 流程紀錄       |
|            |                |          |                   |         |                     |                                              |            |
|            |                |          |                   |         |                     |                                              |            |
| 小文         | ∵文號: 10200000  | 14       |                   | 田 細 左右  | 「「「「「「」」 (195)      | 現件原因   従家情形   杏諭結果                           | 「「同本論修件」   |
|            |                | 51       |                   |         |                     |                                              |            |
| <b>Y</b> - | 公文文號           | 108000   | 0004              |         | 收文日期                | 108/01/15                                    |            |
|            | 來文機關           | 測試機      | 褐                 | I       |                     |                                              |            |
|            | 公文類別           | 函        |                   |         | 公文性質                | 申請案件                                         |            |
|            | 本別             | 正本       |                   |         | 次性質                 | 人民申請案件                                       |            |
|            | 來文日期           | 108/01/  | /15               |         | 來文字號                | 字                                            |            |
|            |                | 並通用      |                   |         |                     | ▶ 玩<br>並通                                    |            |
|            | )还 ///<br>附任任動 | 2        |                   |         | (4)(任約9月            | 日心                                           |            |
|            |                | ノート      | E/A:              |         | 101710099           |                                              |            |
|            | 土 日            | 中 萌 采    | 31十<br>2.苏広注 李 信4 |         | <u></u><br>十 始位   二 | 100/100                                      |            |
|            |                | 早/1日税    | RUX/町前 重焼り<br>わつ  | 린미에막    |                     | 2. 2. 1. 1. 1. 1. 1. 1. 1. 1. 1. 1. 1. 1. 1. |            |
|            | 限辦日期           | 108/01/  | 123               |         | <b></b>             | 就全發校                                         |            |

▶ 操作步驟

(1)勾選欲查詢的申請案件。

(2) 按【明細】鈕,系統會自動帶出申請案件的收文資料。

(三) 補正原因

|       | 查詢結郹             | ₹        |            |         |                        |                         |                                   |
|-------|------------------|----------|------------|---------|------------------------|-------------------------|-----------------------------------|
|       | 收件日期             | 108011   | 3至 1080116 |         | 來文者                    | <u>測試機關</u>             |                                   |
| 公文    | 文號:10800000      | 004      |            | 明細了存望   | 室原之 <mark>往浦正原因</mark> | - 退件原因   併案情形   查詢結<br> | 课 回查詢條件<br>前資料位置 1/1 頁            |
|       |                  |          |            |         |                        | 每頁顯示                    | 〒 10 ✔筆                           |
| 山選    | 公文文號             | 來文日期     | 收文日期       | 承辦單位    | 處理狀況                   | 主旨                      | 流程紀錄                              |
| Y     | 1080000004       | 108/1/15 | 108/1/15   | 計畫處資訊科  | 發文退件                   | 申請案件                    | 流程紀錄                              |
|       | 1080000005       | 108/1/15 | 108/1/15   | 計畫處資訊科  | 分文                     | 申請案件查詢功能測試              | 流程紀錄                              |
|       | 1080000006       | 108/1/15 | 108/1/15   | 計畫處資訊科  | 併案/彙辦                  | 申請案件查詢功能測試_副案公文         | 流程紀錄                              |
|       | 1080000009       | 108/1/15 | 108/1/16   | 計畫處資訊科  | 分文                     | 申請案件                    | 流程紀錄                              |
|       |                  |          |            |         |                        |                         |                                   |
| 公文    | 文號:10800000      | 104      |            | 明細      | 2<br>原因<br>補正原因        | 退件原因   併案情形   查詢結       | 果 回查詢條件                           |
|       |                  |          |            |         |                        | 目前資料共1筆1目1<br>毎頁顯示      | 前資料位置 1/1 頁<br>〒 10 <b>&gt;</b> 筆 |
|       | 2+14-            |          |            | <u></u> | <u>明</u>               |                         |                                   |
| 大学 サン | ×1 <del>11</del> |          |            |         |                        |                         |                                   |
|       |                  |          |            |         |                        |                         |                                   |

▶ 操作步驟

(1)勾選欲查詢的申請案件。

(2)按【補正原因】鈕,系統會自動帶出申請案件的補正原因。

(四) 退件原因

| - 2 | 公文 | 文號:10800000 | 09       |          | 明細存    | 2月日 補正原B    | 2 退件原因 ( 併案情形 ) 查詢結果  | 回查詢條件                              |
|-----|----|-------------|----------|----------|--------|-------------|-----------------------|------------------------------------|
|     |    |             |          |          |        |             | ■ 目前資料共4筆1目前資<br>毎頁顯示 | 資料位置 1/1 頁<br>10  ✔ <mark>筆</mark> |
| Ì   | 毘  | 公文文號        | 來文日期     | 收文日期     | 承辦單位   | <u>處理狀況</u> | 主旨                    | 流程紀錄                               |
| [   |    | 1080000004  | 108/1/15 | 108/1/15 | 計畫處資訊科 | 發文退件        | 申請案件                  | 流程紀錄                               |
| [   |    | 1080000005  | 108/1/15 | 108/1/15 | 計畫處資訊科 | 分文          | 申請案件查詢功能測試            | 流程紀錄                               |
| 1   | )  | 1080000006  | 108/1/15 | 108/1/15 | 計畫處資訊科 | 併案彙辦        | 申請案件查詢功能測試_副案公文       | 流程紀錄                               |
| Ľ   | ✓  | 1080000009  | 108/1/15 | 108/1/16 | 計畫處資訊科 | 分文          | 申請案件                  | 流程紀錄                               |

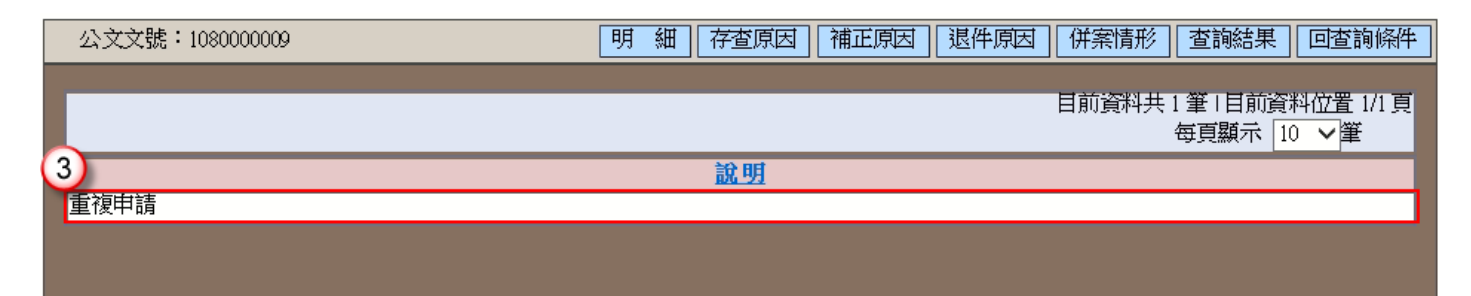

# ▶ 操作步驟

(1)勾選欲查詢的申請案件。

(2)按【退件原因】鈕,系統會自動帶出申請案件的退件原因。

#### (五) 查詢結果

|    |    | 查詢結界             | R I      |            |        |                  |                      |            |
|----|----|------------------|----------|------------|--------|------------------|----------------------|------------|
|    |    | 收件日期             | 108011   | 3至 1080116 |        | 來文者              | 測試機關                 |            |
|    |    |                  |          |            |        |                  | (1)                  |            |
|    | 詞  | <b>] 選擇一筆</b> 公文 |          |            | 明細存    | <b>ど</b> 原因 補正原因 | ] 退件原因   併案情形   查詢結果 | 回查詢條件      |
| _  |    |                  |          |            |        |                  |                      |            |
|    | \[ |                  |          |            |        |                  | 目前資料共6筆1日前道          | 資料位置 1/1 頁 |
| (2 |    |                  |          |            |        |                  | 安貝線不                 | 10 🗸 🛣     |
| T  | 選  | 公文文號             | 來文日期     | 收文日期       | 承辦單位   | 處理狀況             | 主直                   | 流程紀錄       |
|    |    | 1080000004       | 108/1/15 | 108/1/15   | 計畫處資訊科 | 發文退件             | 申請案件                 | 流程紀錄       |
|    |    | 1080000005       | 108/1/15 | 108/1/15   | 計畫處資訊科 | 分文               | 申請案件查詢功能測試           | 流程紀錄       |
|    |    | 1080000006       | 108/1/15 | 108/1/15   | 計畫處資訊科 | 併案/彙辦            | 申請案件查詢功能測試_副案公文      | 流程紀錄       |
|    |    | 1080000009       | 108/1/15 | 108/1/16   | 計畫處資訊科 | 分文               | 申請案件                 | 流程紀錄       |

▶ 操作步驟

按【查詢結果】鈕,系統會自動帶出本次查詢過的資料畫面。

# (六) 回查詢條件

|   | 查詢結界       | R.       |             |        |                 |                      |            |
|---|------------|----------|-------------|--------|-----------------|----------------------|------------|
|   | 收件日期       | 108011   | 13至 1080116 |        | 來文者             | 測試機關                 |            |
|   |            |          |             |        |                 |                      | 1          |
| Ì | 清選擇一筆公文    |          |             | 明細存    | <b>査原因</b> 補正原因 | ] 退件原因   併案情形   查詢結果 | 回查詢條件      |
|   |            |          |             |        |                 |                      |            |
|   |            |          |             |        |                 | 日前資料共6筆1日前3<br>一個百万二 | 資料位置 1/1 頁 |
|   |            |          |             |        |                 | 母貝顯小                 | 10 🗸 重     |
| 選 | 公文文號       | 來文日期     | 收文日期        | 承辦單位   | <u>處理狀況</u>     | 主旨                   | 流程紀錄       |
|   | 1080000004 | 108/1/15 | 108/1/15    | 計畫處資訊科 | 發文退件            | 申請案件                 | 流程紀錄       |
|   | 1080000005 | 108/1/15 | 108/1/15    | 計畫處資訊科 | 分文              | 申請案件查詢功能測試           | 流程紀錄       |
|   | 1080000005 | 108/1/15 | 108/1/15    | 計畫處資訊科 | 併案/彙辦           | 申請案件查詢功能測試_副案公文      | 流程紀錄       |
|   | 1080000009 | 108/1/15 | 108/1/16    | 計畫處資訊科 | 分文              | 申請案件                 | 流程紀錄       |
|   | 1          |          |             |        |                 |                      |            |

|                                                   | The Black Store                                        | K                             | 🦷 <u>i</u> i i i |
|---------------------------------------------------|--------------------------------------------------------|-------------------------------|------------------|
|                                                   | WELCOME TO<br>GOVERNMENT DOCUMENT ADMINISTRATION       | SYSTEM                        |                  |
|                                                   |                                                        |                               |                  |
| ■ 查詢條件設定                                          |                                                        |                               | 使用說明了            |
| <ul> <li>查詢條件設定</li> <li>受理機關</li> </ul>          | ■■■■■■■■                                               | ~                             | 使用說明了            |
| <ul> <li>查詢條件設定</li> <li>受理機關<br/>收件日期</li> </ul> | ■■■■■■■<br>■■■■■■■■<br>■■■■■■■■■<br>■■■■■■■■<br>■■■■■■ | ■■■■<br>■<br>■<br>相式:1000601) | 使用說明二            |

# ▶ 操作步驟

按【回查詢條件】鈕,系統會回到查詢條件設定的畫面。